## Add Fields - Hub

Last Modified on 03/24/2025 11:33 am CDT

The following instructions cover batch adding generic Fields.

- 1. Navigate to Hub / Utilities / Add Fields.
- 2. Choose Select and indicate the Customers for whom Fields should be added.
- 3. Enter a Description.

**Note:** To copy and past the same *Description* for all Fields, after entering the Description for the first line, copy that description (highlight and **Ctrl+C**), then select all other Description lines and paste (**Ctrl+V**).

|   | Customer ID                       | Customer Name                                                     | Field ID                                  | Description                                                  | Acres                                      | State   | <location></location> | County |
|---|-----------------------------------|-------------------------------------------------------------------|-------------------------------------------|--------------------------------------------------------------|--------------------------------------------|---------|-----------------------|--------|
| • | 235624                            | Super F Farms                                                     | All                                       |                                                              | 1.000                                      | IL v    | 00MAIN                |        |
|   | 235940                            | Jeffery King                                                      | All                                       |                                                              | 1.000                                      | c ~     | 00MAIN                |        |
|   | 237018                            | Abby Laken                                                        | All                                       |                                                              | 1.000                                      | IA 🗸    | 00MAIN                |        |
|   | 238072                            | John Ady                                                          | All                                       |                                                              | 1.000                                      | Μ ~     | 00MAIN                |        |
|   | 239873                            | Larry Baker                                                       | All                                       |                                                              | 1.000                                      | IL 🗸    | 00MAIN                |        |
|   | AndBa                             | Barry Anderson                                                    | All                                       |                                                              | 1.000                                      | IL 🗸    | 00MAIN                |        |
|   | CowBo                             | BobCowgill                                                        | All                                       |                                                              | 1.000                                      | IL 🗸    | 00MAIN                |        |
|   | TripA                             | Triple A Farms                                                    | All                                       |                                                              | 1.000                                      | IL 🗸    | 00MAIN                |        |
|   | WirBa                             | Barb Wire                                                         | All                                       |                                                              | 1.000                                      | • ~     | 00MAIN                |        |
|   | After selecting<br>After you have | all of the customers that you<br>completed filling out all of the | want to add fields<br>a information you c | for, you should review and<br>an save the fields by clicking | edit the desired inf<br>) the Save button. | ormatic | on in the grid.       | Save   |

4. Select Save when finished.